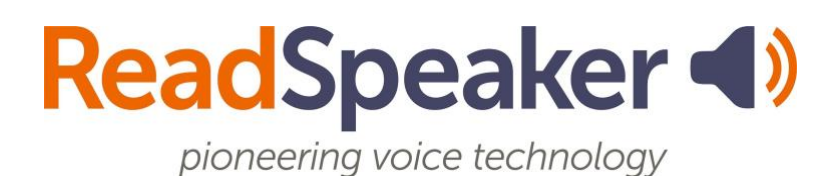

ReadSpeaker: acceso a webReader y docReader, 23 de julio de 2025

# ReadSpeaker: acceso a webReader y docReader

## ¿Para qué sirve el botón Escuchar?

El botón Escuchar es una herramienta de ReadSpeaker llamada webReader. Cuando se hace clic en él, lee el texto de la página en voz alta. Puede ajustar la velocidad de lectura, cambiar los colores del efecto resaltado, mejorar la visibilidad del texto, utilizar una máscara de página, descargar un archivo mp3 para escucharlo sin conexión, etc. Lo encontrará en Contenido, Buzón, Cuestionarios y Cadenas de mensajes de debates.

#### ReadSpeaker webReader ampliado y explicado

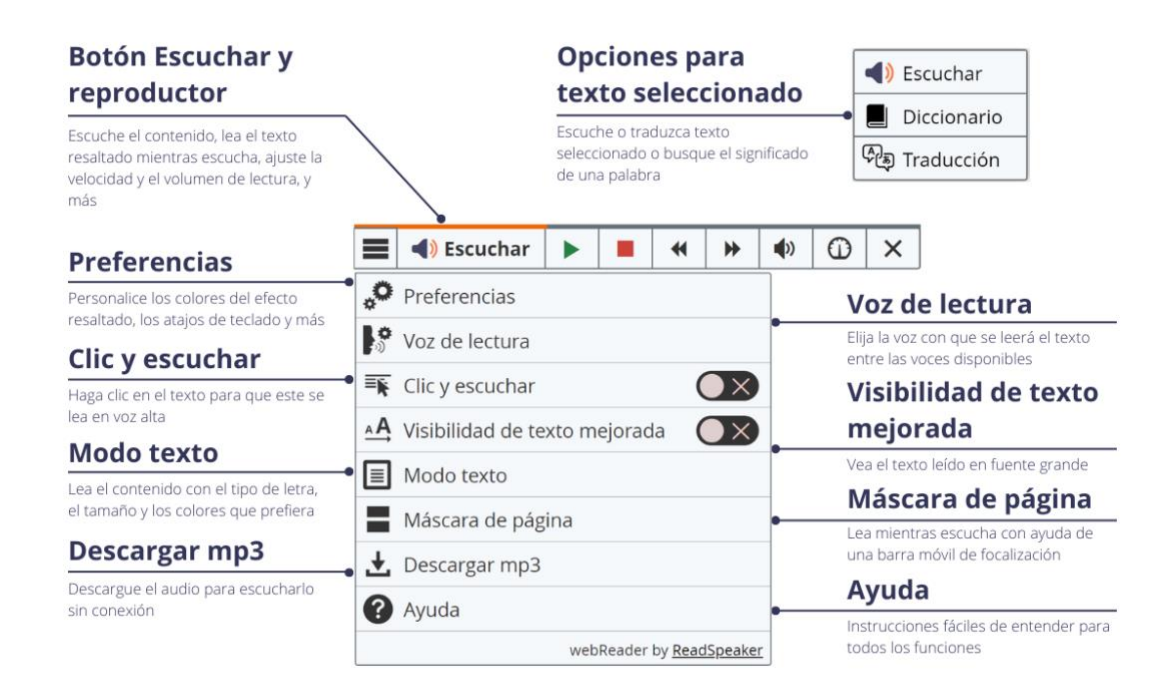

# ¿Qué hago si no aparece el botón Escuchar y se trata de un archivo?

Si se trata de un archivo (MS Word, PowerPoint, Excel, ePub, PDF, etc.), utilizará ReadSpeaker docReader. Antes de abrir el documento, debe determinar la vista de Brightspace. Actualmente hay tres vistas: Vista clásica, Nueva experiencia de contenido y Nueva experiencia de aprendizaje. Explicaremos cada una a continuación, incluyendo cómo abrir el documento en la interfaz ReadSpeaker docReader.

#### Vista clásica de Brightspace

Para la Vista clásica, siga estos pasos para abrir ReadSpeaker docReader:

- 1. Haga clic en el menú desplegable a la derecha del título del archivo 🗡.
- 2. Haga clic en «Abrir con docReader».

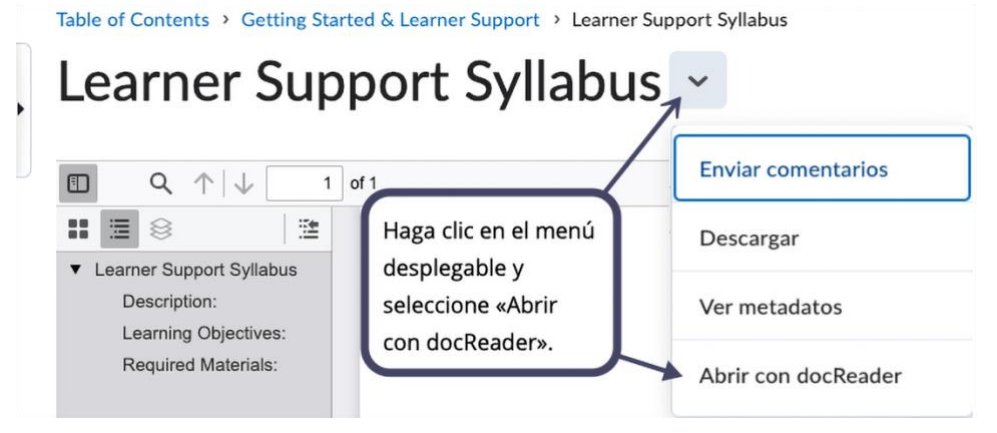

Se mostrará el documento en una interfaz legible. Cuenta con muchas de las mismas herramientas que ReadSpeaker webReader.

### Nueva experiencia de contenido y la vista del docente de la Nueva experiencia de aprendizaje de Brightspace

Para ver la Nueva experiencia de contenido y la vista del docente de la Nueva experiencia de aprendizaje, siga los siguientes pasos para abrir ReadSpeaker docReader.

En la esquina superior derecha de la pantalla, haga clic en el altavoz Ŵ.

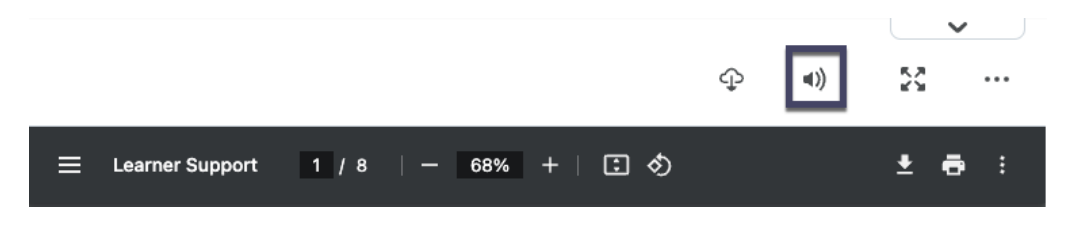

Se mostrará el documento en una interfaz legible. Cuenta con muchas de las mismas herramientas que ReadSpeaker webReader.

## Vista del alumno de la Nueva experiencia de aprendizaje de Brightspace

Para la vista del alumno de la Nueva experiencia de aprendizaje, siga los siguientes pasos para abrir ReadSpeaker docReader.

En la esquina superior derecha de la pantalla, haga clic en «Abrir DocReader».

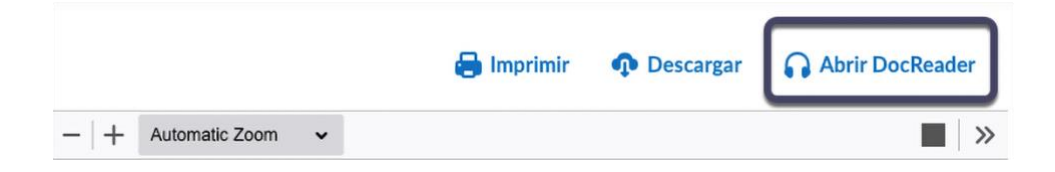

Se mostrará el documento en una interfaz legible. Cuenta con muchas de las mismas herramientas que ReadSpeaker webReader.

#### Explicación de ReadSpeaker docReader

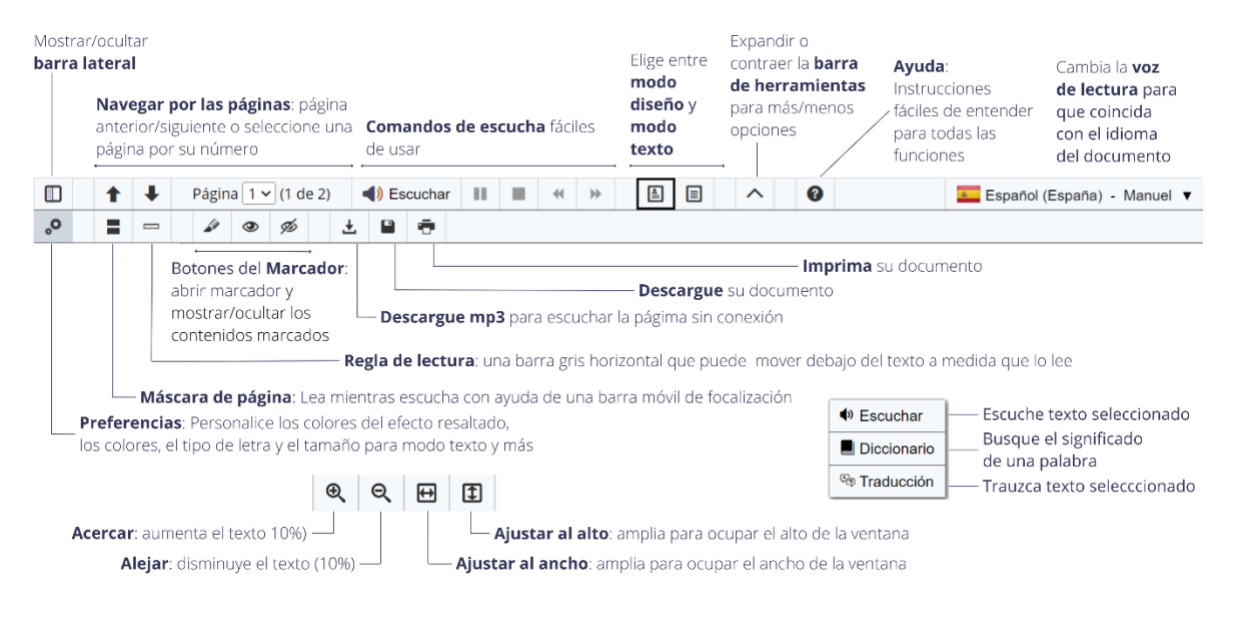